# Portal Pemasok PPG Pendaftaran dan Pengaktifan Akun

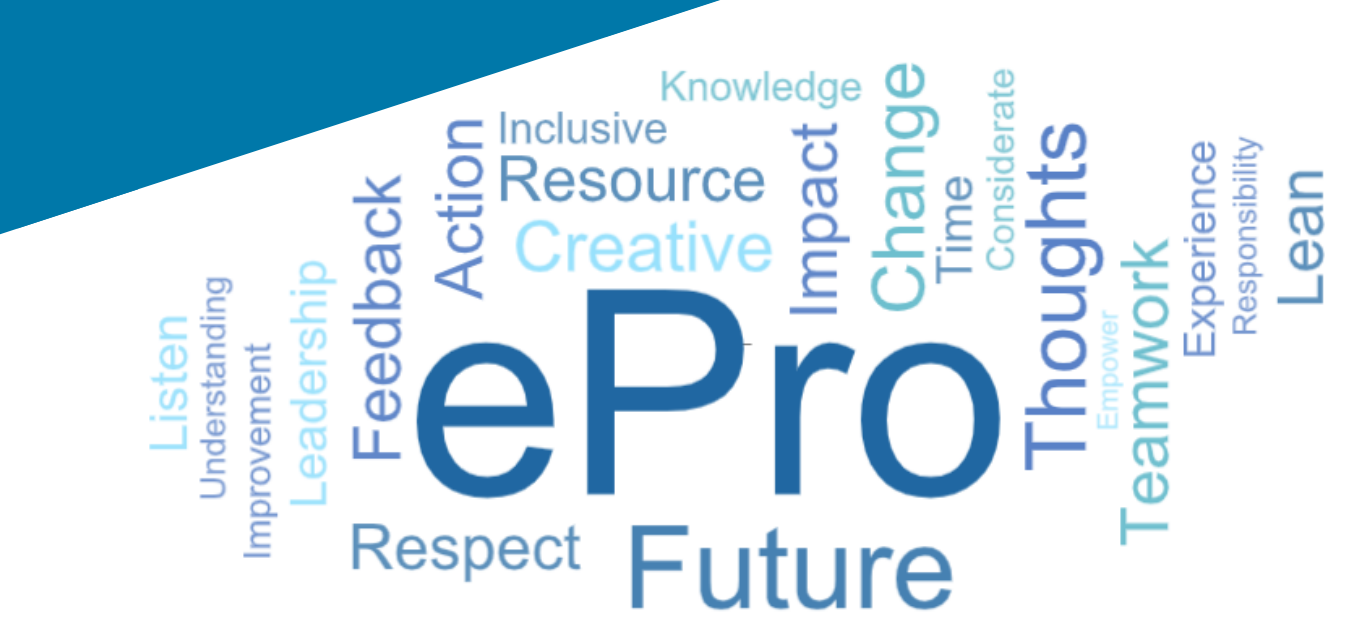

# Langkah 1: Ikuti penaut dalam surel undangan yang Anda terima untuk masuk

- Untuk melihat surel ini dalam bahasa setempat, pilih bahasa dari tabel di bagian atas surel
- Klik tombol Register Now (Daftarkan ٠ Sekarang)

| Čeština     | Dansk                  | Nederlands             | Français (CA) | Français (EU) | Deutsch    |
|-------------|------------------------|------------------------|---------------|---------------|------------|
| Ελληνικά    | magyar                 | Bahasa                 | Italiano      | 日本語           | 한국어        |
| Polski      | Português do<br>Brasil | Português<br>(Europeu) | Română        | Русский       | 简体中文       |
| Slovenština | Español<br>(España)    | Español<br>(México)    | 繁體中文          | Türkçe        | Tiếng Việt |

#### Dear Acme Widgets,

You are invited to register to do business with PPG via the PPG Supplier Portal. Using the PPG Supplier Portal is free, easy to use, and required for all PPG suppliers. Upon completing your registration, you can maintain your company information, setup colleagues as users and more.

#### What you need to know to complete registration?

- Enter as much information as possible, as this will help us better manage our relationship with you. All required fields are noted with an asterisk (\*).
- If you are an existing PPG supplier, we have already prepopulated some of your information. Please review your data and make sure it is accurate. Make any necessary updates and please complete all required fields.
- New suppliers should complete all required sections of the registration process.

#### The following information will be requested during the registration process:

- Contact name, phone number, and email information
- Address Information
- · Tax and Payment Information, including documentation (W9, VAT certificate, Business License, bank statement, voided check, etc.)
- · Certificates as applicable including (but not limited to) diversity, insurance, ISO, etc.

Click the Register Now button below to route to a secure website. Set a password for your account and complete / review the required information. We look forward to working with you!

Register Now

#### Where to go for help? Visit our Supplier Information Center for information on:

- Registration
- Support contacts
- Transacting POs and invoices via the portal (indirect suppliers only)

Thank You,

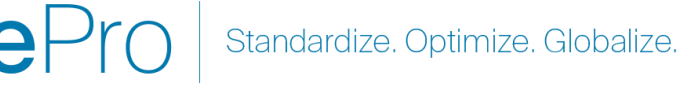

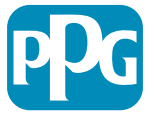

# Langkah 2: Lanjutkan **Pendaftaran**

- Pilih bahasa lain di kanan atas untuk • menyelesaikan pendaftaran sesuai dengan keinginan
- Klik tombol Continue with Registration • (Lanjutkan Pendaftaran)

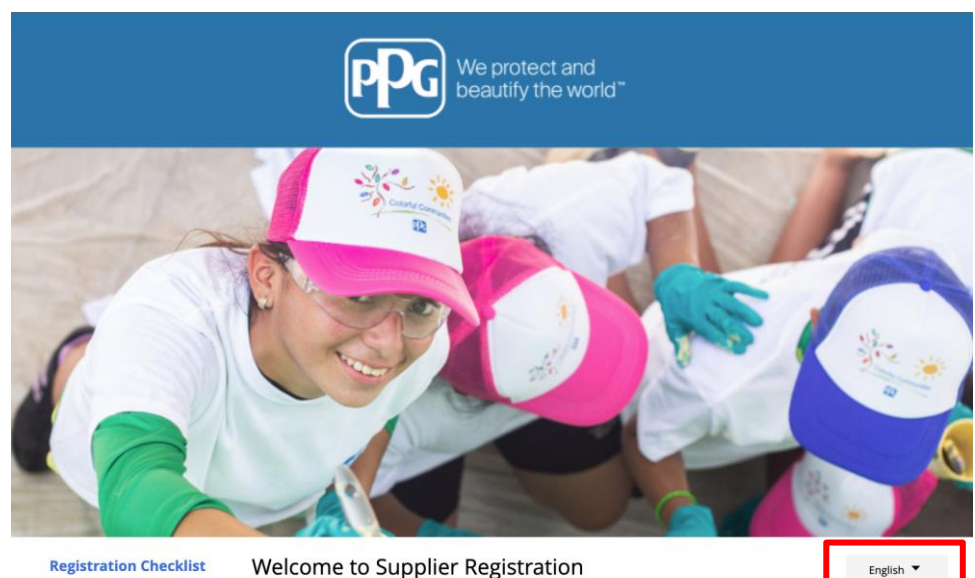

#### Registration FAQ

#### **PPG Supplier Portal**

**Registration Tutorial** 

The PPG Supplier Portal provides a single interface that makes doing business with us simple and convenient. PPG values supplier relationships and is committed to providing suppliers with the information that is key to their success.

#### The Registration Process

- 1. The registration process should take less than 10 minutes.
- 2. Click the "Get Started" button below to start the registration process.
- 3. Ensure all the required fields and sections are completed you will see green checkmarks next to all sections on the left.
- 4. Certify and Submit your information when complete

#### The following information will be requested during the registration process:

- · Contact name, phone and email information
- Address Information
- Tax and Payment Information Certificates as applicable - including (but not limited to) diversity, insurance, ISO, etc.

As you go through the additional registration pages, provide as much information about your company as possible, even if it's not required. The additional information you enter will help us include your company appropriately in bids for goods and services.

Continue With Registration

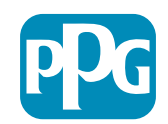

## Langkah 3: Buat Akun

- Bacalah pemberitahuan Privacy (Privasi) •
- Masukkan First Name (Nama Depan) dan • Last Name (Nama Belakang) Anda
- Masukkan Phone Number (Nomor Telepon) •
- Pilih Preferred Time Zone (Zona Waktu yang • Disukai)
- Masukkan Email (Surel) •
- Masukkan Password (Kata Sandi) •
- Ulangi Password (Kata Sandi) •
- Baca dan setujui Terms and Conditions • (Syarat dan Ketentuan)
- Klik tombol Create Account (Buat Akun) •

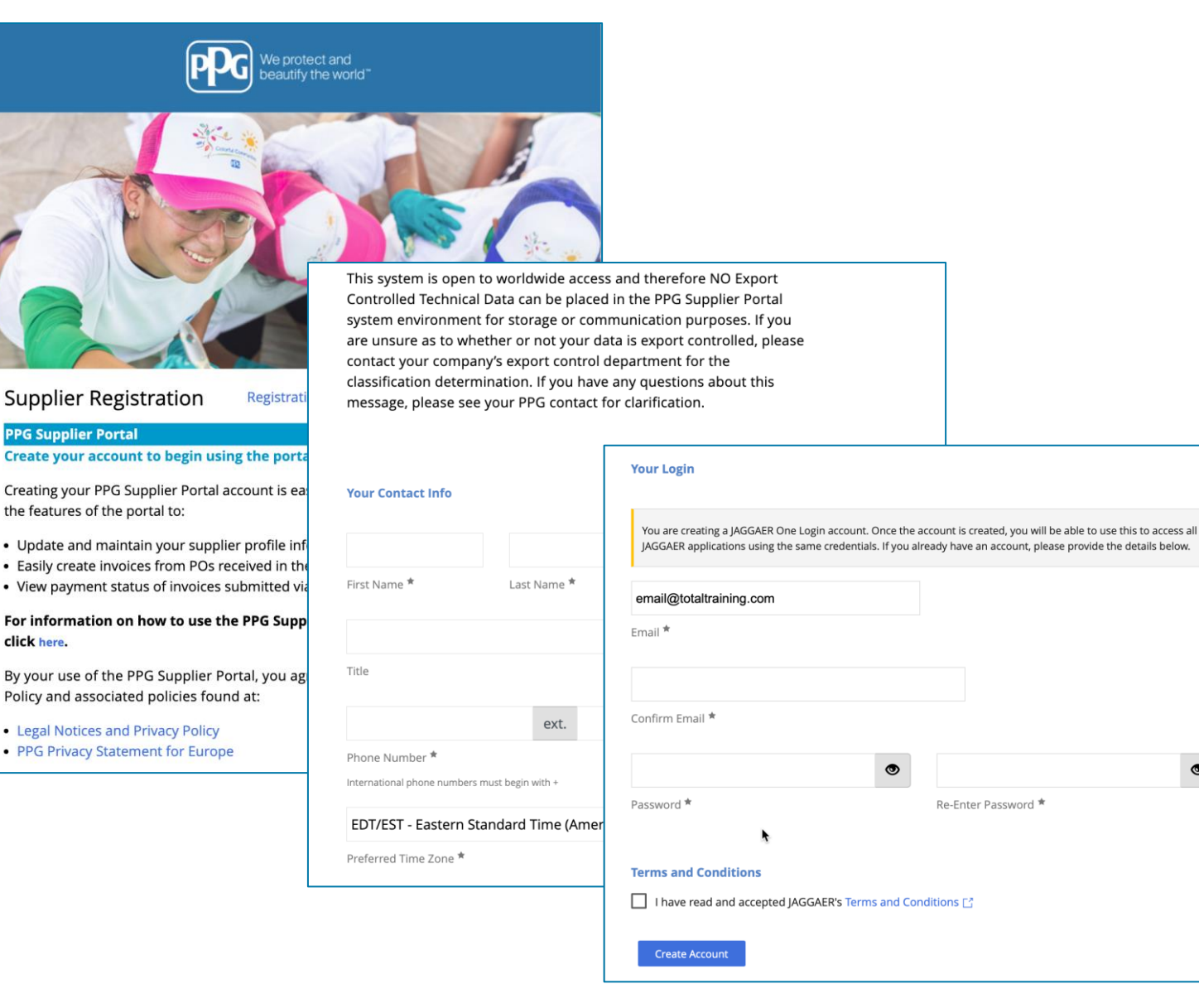

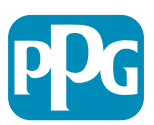

۲

- Proses verifikasi kemudian akan berjalan
- Pilih cara Anda ingin menerima kode sekali pakai
- Masukkan kode sekali pakai yang Anda dapatkan melalui aplikasi Autentikator Seluler atau alamat surel
- Masukkan lagi kata sandi Anda untuk mengakses platform
- Tekan Next (Selanjutnya) untuk masuk ke ePro
- **Tekan Accept** (Terima) untuk mengakses JAGGAER ONE sebagai pemasok

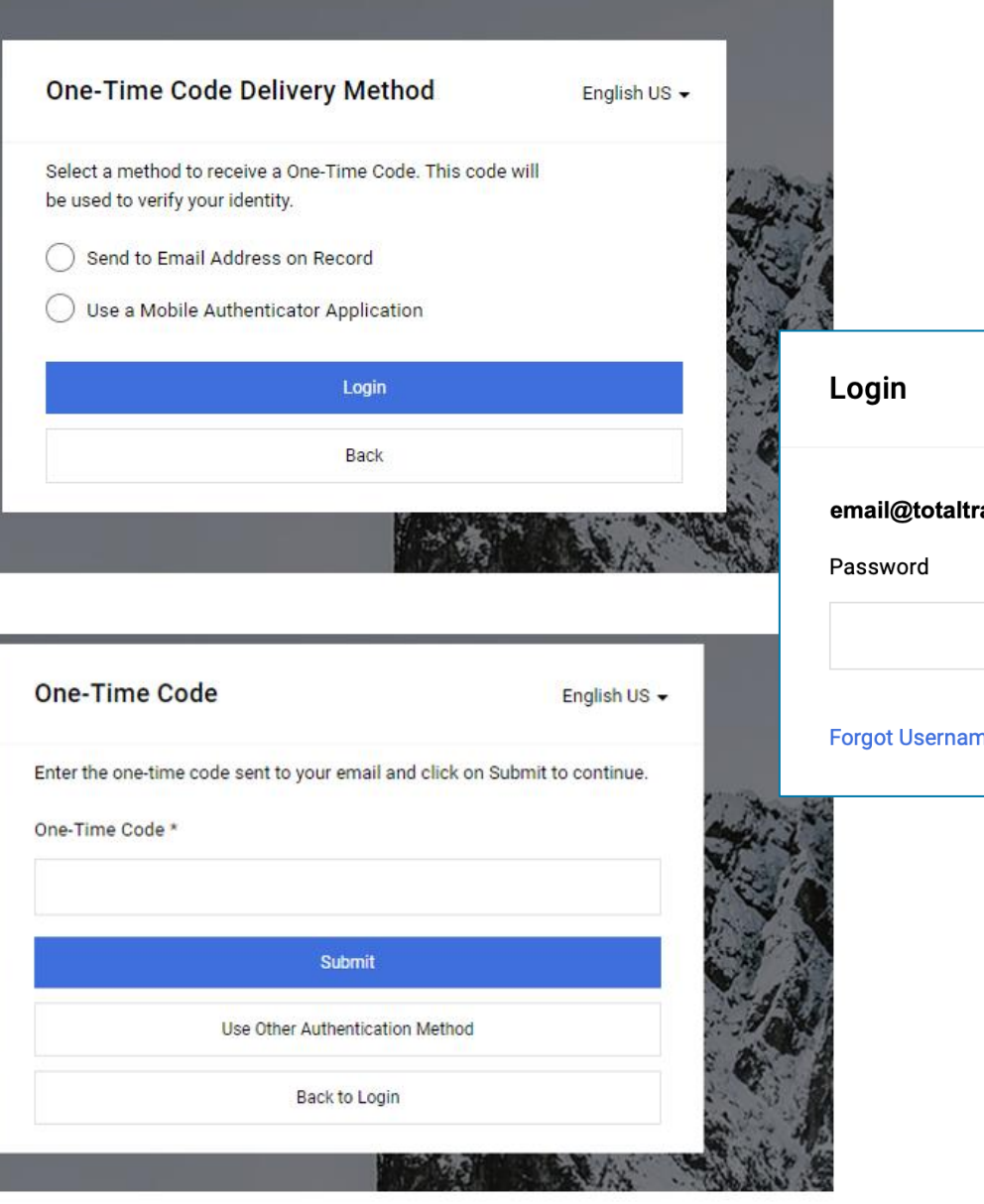

ELIA

| Login                                      | English 🗸 |
|--------------------------------------------|-----------|
| <b>email@totaltraining.com</b><br>Password |           |
|                                            | Ø         |
| Forgot Username or Password?               | Next      |

Siandardize. Optimize. Globalize.

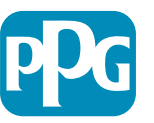

#### Langkah 4: Sambutan

- Buka Quick Links to Common Tasks (Penaut Cepat Tugas Umum), lalu pilih Manage Registration Profile (Kelola Profil Pendaftaran)
- Pada halaman Welcome to Supplier Registration (Selamat Datang di Pendaftaran Pemasok), klik tombol Next (Selanjutnya)

**Catatan:** Tanda centang hijau pada menu kiri menunjukkan bahwa bagian ini mempunyai semua informasi yang *wajib* dimasukkan. Akan tetapi, periksa selalu untuk memastikan bahwa informasi *opsional* dimasukkan sebagaimana diinginkan.

Jika segitiga abu-abu muncul, klik judul bagian untuk menuju ke bagian yang bersangkutan guna melengkapi data wajib yang terlewat.

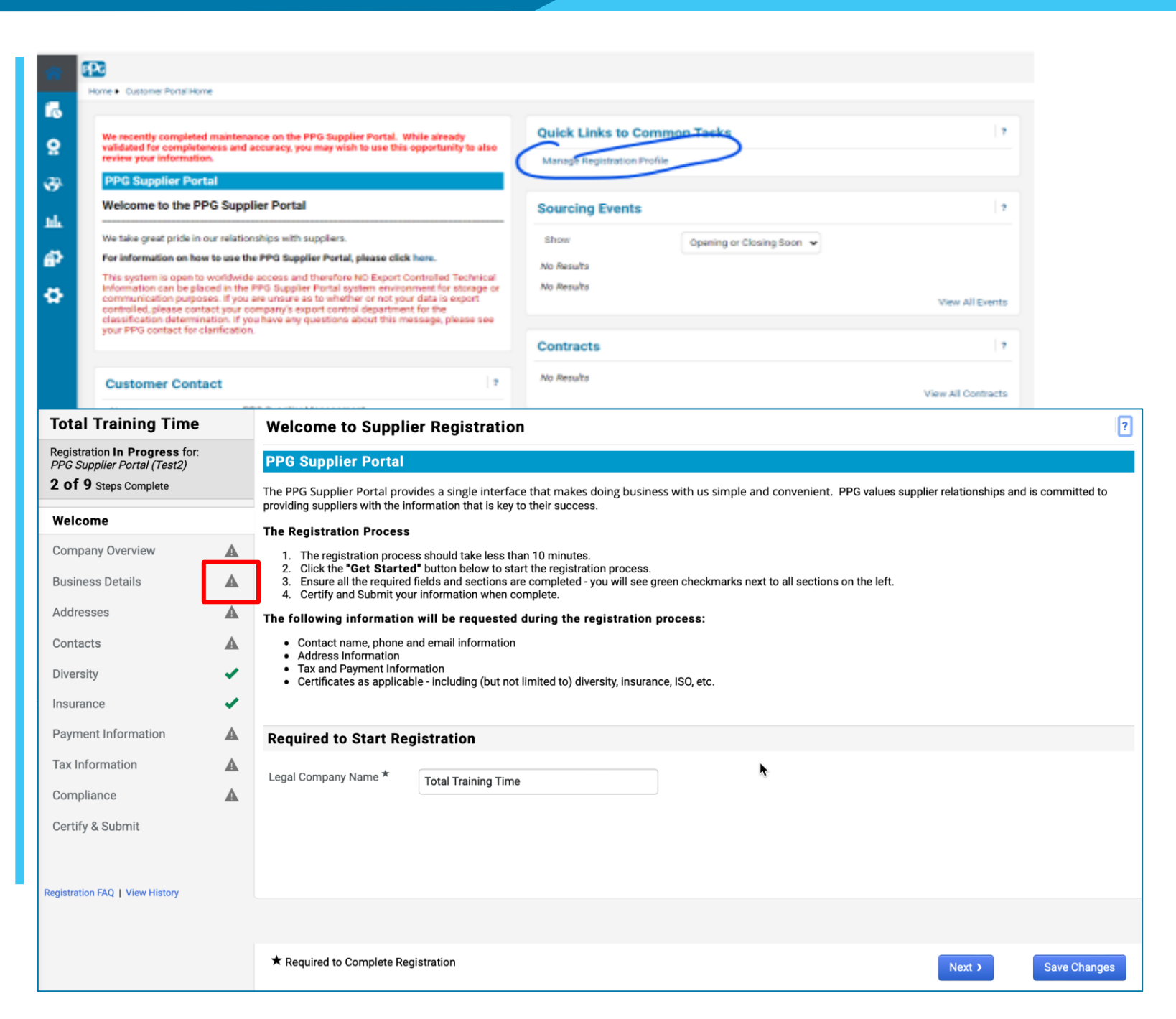

Klik ? di kanan atas untuk bantuan tentang halan
 Klik ? di sebelah nama bidang untuk detail lainny

# Langkah 5: Ikhtisar Perusahaan

Lengkapi data **Company Overview** (Ikhtisar Perusahaan):

- Lengkapi bidang-bidang wajib dalam Company Overview (Ikhtisar Perusahaan):
  - Country of Origin\* (Negara Asal\*) negara tempat perusahaan Anda berada. Info ini akan menentukan informasi tambahan yang mungkin diharuskan, yang akan muncul di bagian Additional Questions (Pertanyaan Tambahan)
  - Does your business have a <u>DUNS</u> number?\* (Apakah usaha Anda punya nomor DUNS?\*) nomor identifikasi sembilan digit untuk usaha yang diterbitkan oleh Dun & Bradstreet
  - Legal Structure\* (Struktur Hukum\*) struktur kepemilikan usaha atau bentuk usaha, pilihannya meliputi PT, persekutuan, kepemilikan tunggal, korporasi, dll.
  - Tax ID Number\*
- (Nomor Pokok Wajib Pajak\*) Lengkapi semua informasi opsional sebagaimana diinginkan
- Klik tombol **Next** (Selanjutnya)

7

Klik ? di kanan atas untuk bantuan tentang halaman ini Klik ? di sebelah nama bidang untuk detail lainnya

| Total Training Time                                                                   |   | Company Overview             | ı                                |                                     |                                             | ?                     |
|---------------------------------------------------------------------------------------|---|------------------------------|----------------------------------|-------------------------------------|---------------------------------------------|-----------------------|
| Registration In Progress for:<br>PPG Supplier Portal (Test2)<br>2 of 9 Steps Complete |   | The information entered on t | this page allows us to track gen | eral information about your company | to ensure we have the most up-to-date infor | mation in our system. |
| Welcome                                                                               |   | Doing Business As<br>(DBA) 🚱 |                                  |                                     |                                             |                       |
| Company Overview                                                                      |   | Country of Origin * 💡        |                                  | \$                                  |                                             |                       |
| Business Details                                                                      | A | Does your business           | Yes No                           |                                     |                                             |                       |
| Addresses                                                                             | A | have a DUNS number?          |                                  |                                     |                                             |                       |
| Contacts                                                                              | A |                              |                                  |                                     |                                             |                       |
| Diversity                                                                             |   | Legal Structure * 😡          |                                  | \$                                  |                                             |                       |
| Insurance                                                                             |   | Tax ID Number                |                                  |                                     |                                             |                       |
| Payment Information                                                                   | ▲ | Website                      |                                  | Q                                   |                                             |                       |
| Tax Information                                                                       | ▲ | Additional Questions         | \$                               |                                     |                                             |                       |
| Compliance                                                                            | ▲ | Other Company Informa        | ation                            |                                     |                                             |                       |
| Certify & Submit                                                                      |   | Primary Business Language    |                                  |                                     |                                             |                       |
| egistration FAQ   View History                                                        |   |                              |                                  |                                     |                                             |                       |
|                                                                                       |   |                              |                                  |                                     |                                             |                       |
|                                                                                       |   | ★ Required to Complete Re    | gistration                       |                                     | < Previous                                  | Next > Save Changes   |

Semua bidang yang ditandai dengan "\* " wajib diisi

Standardize. Optimize. Globalize.

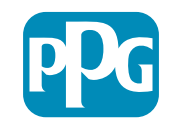

# Langkah 6: Detail Usaha

Lengkapi Business Details (Detail Usaha):

- Lengkapi bidang-bidang wajib dalam Business • **Details** (Detail Usaha):
  - **Commodity Codes**\* (Kode Komoditas\*) -0 kode yang menunjukkan jenis barang atau jasa yang disediakan oleh perusahaan Anda

- Please select any currencies supported Ο by your organization\* (Pilih mata uang yang didukung oleh organisasi Anda\*) - klik Edit, lalu pilih semua yang sesuai
- Is your company involved in any of the Ο following activities?\* (Apakah perusahaan Anda terlibat dalam salah satu aktivitas berikut?\*) - klik Edit, lalu pilih semua yang sesuai
- (Nomor Pokok Wajib Pajak\*) Lengkapi semua • informasi opsional sebagaimana diinginkan
- Klik tombol Next (Selanjutnya)

| Total Training Time                                                                   |   | <b>Business Details</b>                                                                   |                                           |                                                                                                    |                                                    |                                                  |                                                                                                    | ?                             |                |
|---------------------------------------------------------------------------------------|---|-------------------------------------------------------------------------------------------|-------------------------------------------|----------------------------------------------------------------------------------------------------|----------------------------------------------------|--------------------------------------------------|----------------------------------------------------------------------------------------------------|-------------------------------|----------------|
| Registration In Progress for:<br>PPG Supplier Portal (Test2)<br>2 of 9 Steps Complete |   | The information on this pa<br>provide. Additionally, this d<br>Administration. The SBA st | ge allows u<br>ata is used<br>andards are | s to track important details about you<br>to determine whether or not your bus<br>e based on your NAICS code and ann | r company, su<br>iness meets ti<br>ual revenue, or | ch as the area<br>ne small busin<br>number of em | is where you operate and the products and serv<br>less size standards as defined by the U.S. Smal<br>nployees. | vices that you<br>II Business |                |
| Welcome                                                                               |   |                                                                                           |                                           |                                                                                                    |                                                    |                                                  |                                                                                                    |                               |                |
| Company Overview                                                                      |   | Year Established                                                                          | 1000/                                     | 1                                                                                                    |                                                    |                                                  |                                                                                                    |                               |                |
| Business Details                                                                      |   | Number of Employees                                                                       | 3999                                      |                                                                                                    |                                                    |                                                  |                                                                                                    |                               |                |
| Addresses                                                                             |   | Supplier Capital                                                                          |                                           |                                                                                                    | LICD                                               | •                                                |                                                                                                    |                               |                |
| Contacts                                                                              |   |                                                                                           |                                           |                                                                                                    | USD                                                | v                                                |                                                                                                    |                               |                |
| Diversity                                                                             |   | Supplier Snareholders                                                                     |                                           |                                                                                                    |                                                    |                                                  |                                                                                                    |                               |                |
| Insurance                                                                             |   | Annual Revenue/Re                                                                         | ceipts                                    |                                                                                                    |                                                    |                                                  |                                                                                                    |                               |                |
| Payment Information                                                                   | A | 2021 Annual                                                                               |                                           |                                                                                                    | USD                                                | \$                                               |                                                                                                    |                               |                |
| Tax Information                                                                       | A | Revenue/Receipts                                                                          |                                           |                                                                                                    |                                                    |                                                  |                                                                                                    |                               |                |
| Compliance                                                                            | A | 2020 Annual<br>Revenue/Receipts                                                           |                                           |                                                                                                    | USD                                                | ÷                                                |                                                                                                    |                               |                |
| Certify & Submit                                                                      |   |                                                                                           |                                           | U.S. Service Area                                                                                                    |                                                    | -                                                | Edit                                                                                                    |                               |                |
|                                                                                       |   |                                                                                           |                                           | International Service Area                                                                                           |                                                    | -                                                | Edit                                                                                                    |                               |                |
|                                                                                       |   |                                                                                           |                                           |                                                                                                    |                                                    |                                                  |                                                                                                    |                               |                |
| Registration FAQ   View History                                                       |   |                                                                                           |                                           | Products and Services                                                                                                |                                                    |                                                  | <b>k</b>                                                                                                    |                               |                |
|                                                                                       |   |                                                                                           |                                           | Commodity Codes *                                                                                                    |                                                    | -                                                | Edit                                                                                                    |                               |                |
|                                                                                       |   |                                                                                           |                                           | Additional Questions                                                                                                 |                                                    |                                                  |                                                                                                    |                               |                |
|                                                                                       |   |                                                                                           |                                           | Please select any currencies supp                                                                                    | orted by your o                                    | rganization. *                                   | τ                                                                                                    |                               |                |
|                                                                                       | _ |                                                                                           |                                           | -                                                                                                    | Edit                                               |                                                  |                                                                                                    |                               |                |
|                                                                                       |   |                                                                                           |                                           |                                                                                                    |                                                    |                                                  |                                                                                                    |                               |                |
|                                                                                       |   |                                                                                           |                                           | Is your company involved in any of                                                                                   | the following                                      | activities? *                                    |                                                                                                    |                               |                |
|                                                                                       |   |                                                                                           |                                           | -                                                                                                    | Edit                                               |                                                  |                                                                                                    |                               |                |
|                                                                                       |   |                                                                                           |                                           | Company Type (check all that app                                                                                     | y)                                                 |                                                  |                                                                                                    |                               |                |
|                                                                                       |   |                                                                                           |                                           | -                                                                                                    | Edit                                               |                                                  |                                                                                                    |                               |                |
|                                                                                       |   |                                                                                           |                                           |                                                                                                    |                                                    |                                                  |                                                                                                    |                               |                |
|                                                                                       |   |                                                                                           |                                           | Please indicate all that apply for w                                                                                 | hich you have                                      | established pla                                  | ans in case of disaster.                                                                                       |                               |                |
|                                                                                       |   |                                                                                           |                                           | -                                                                                                    | Edit                                               |                                                  |                                                                                                    |                               |                |
|                                                                                       |   |                                                                                           |                                           | Are any of your employees represe                                                                                    | nted by a Unic                                     | n?                                               |                                                                                                    |                               |                |
|                                                                                       |   |                                                                                           |                                           | ⊖ Yes<br>⊖ No                                                                                                    |                                                    |                                                  |                                                                                                    |                               |                |
|                                                                                       |   |                                                                                           |                                           | 0                                                                                                    |                                                    |                                                  |                                                                                                    |                               |                |
|                                                                                       |   |                                                                                           |                                           | ★ Required to Complete Registrat                                                                                     | ion                                                |                                                  |                                                                                                    |                               | Novt 3 Seve Ck |
|                                                                                       |   |                                                                                           |                                           |                                                                                                    |                                                    |                                                  |                                                                                                    | < Previous                    | Next > Save Ch |

8

## Langkah 7: Alamat

Lengkapi detail Addresses (Alamat):

- Klik tombol Add Addresses (Tambahkan Alamat)
- Lengkapi Address Details (Detail Alamat) yang wajib diisi:
  - What would you like to label this address?\* (Label apakah yang Anda ingin gunakan untuk alamat ini?\*) nama alamat; misalnya, Kantor Pusat, Cabang Houston
  - Which of the following business activities take place at this address? (select all that apply) (Aktivitas usaha mana yang berlangsung pada alamat ini?\* (pilih semua yang sesuai)) - opsi-opsinya: Takes Orders (Menerima Pesanan), Receives Payment (Menerima Pembayaran), dll.
  - How would you like to receive purchase orders for this fulfillment address?\* (Bagaimana Anda ingin menerima pesanan pembelian untuk alamat pemenuhan ini?\*) - misalnya, surel (email)
  - Country\* (Negara\*) negara alamat
  - Address Line 1\* (Baris Alamat 1\*) nama jalan/nomor
  - City/Town\* (Kota\*) kota alamat
  - Contact Label\* (Label Kontak\*) label kontak utama
  - First Name\* (Nama Depan\*) nama depan kontak pertama
  - Last Name\* (Nama Belakang\*) nama belakang kontak pertama
  - Email\* (Surel\*) alamat surel kontak utama
  - **Phone**\* (Telepon\*) nomor telepon kontak utama
- Klik tombol Save Changes (Simpan Perubahan)
- Klik tombol Next (Selanjutnya)

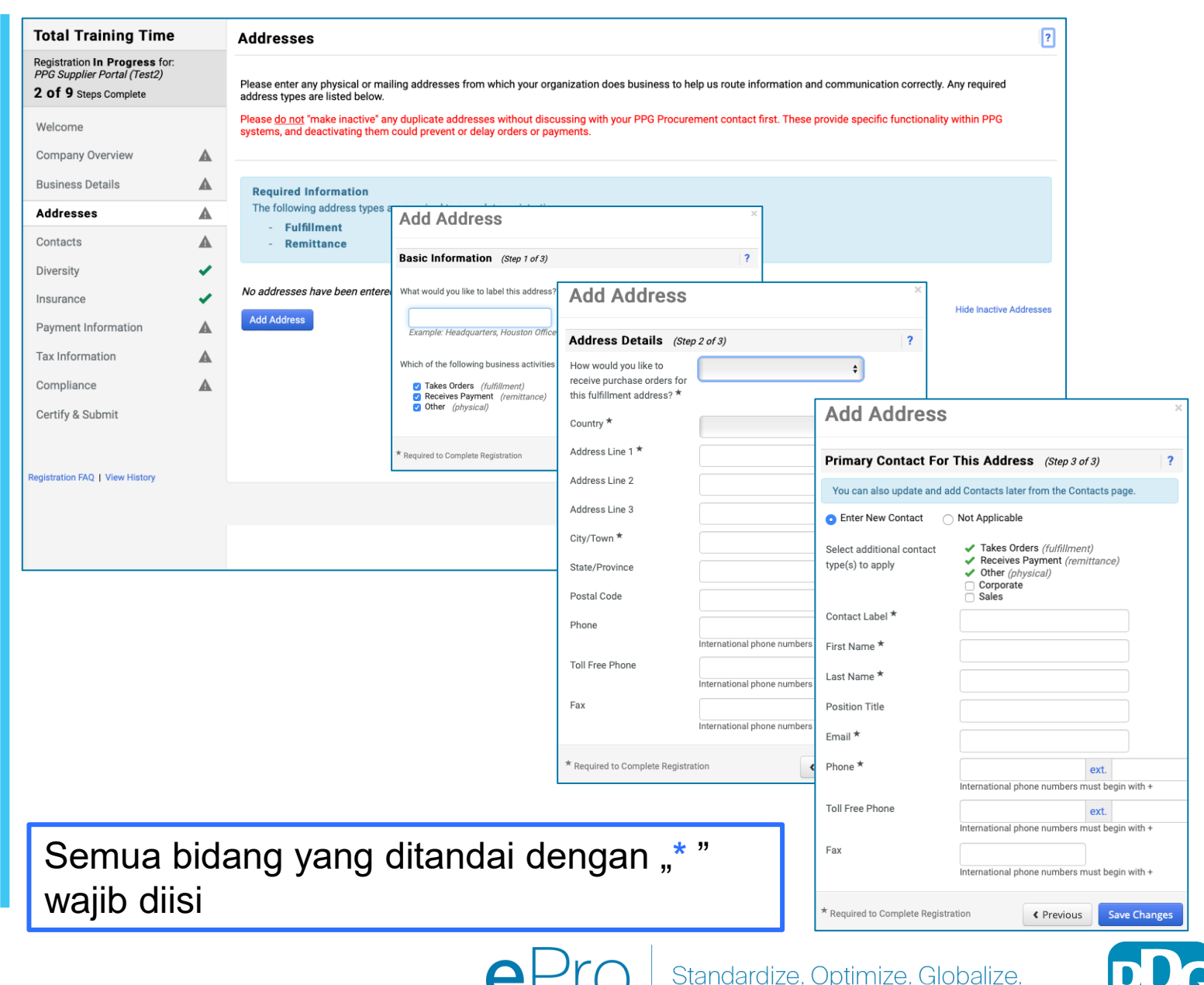

# Langkah 8: Kontak

Lengkapi detail Contacts (Kontak):

- Klik tombol Add Contact (Tambahkan Kontak)
- Lengkapi bidang-bidang wajib Contact Details (Detail Kontak):
  - Contact Label\* (Label Kontak\*) grup spesifik tempat kontak merupakan salah satu anggotanya (misalnya, penyedia jasa)
  - First Name\* (Nama Depan\*) nama depan kontak
  - Last Name\* (Nama Belakang\*) nama belakang kontak
  - Email\* (Surel\*) alamat surel kontak
  - **Phone**\* (Telepon\*) nomor telepon kontak
- Klik tombol Save Changes (Simpan Perubahan)
- Klik tombol Next (Selanjutnya)

| Total Training Time                                                                                 |             | Contacts                                                                                                    |                                                                         | ?                                      |                    |
|----------------------------------------------------------------------------------------------------|-------------|----------------------------------------------------------------------------------------------------|-------------------------------------------------------------------------|----------------------------------------|--------------------|
| Registration In Progress for:<br><i>PPG Supplier Portal (Test2)</i><br><b>2 of 9</b> Steps Complete |             | Please enter contact information for any individuals at your organization who may provide valuable inf<br>always contacting the correct individual. Contacts can be linked to one existing address. Any required | formation or help to our company. Th<br>contact types are listed below. | is will help us ensure we are          |                    |
| Welcome<br>Company Overview<br>Business Details                                                     | <b>A</b>    | Required Information<br>The following contacts are required to complete registration:<br>- Fulfillment                                                                                                    |                                                                         |                                        |                    |
| Addresses                                                                                           | ▲           | No contacts have been entered                                                                                                    |                                                                         |                                        |                    |
| Contacts                                                                                            | ▲           | Add Contact 👻                                                                                                    |                                                                         | Hide Inactive Contacts                 |                    |
| Diversity<br>Insurance<br>Payment Information                                                       | ✓<br>✓<br>▲ |                                                                                                    |                                                                         |                                        |                    |
| Tax Information                                                                                     |             | Г                                                                                                    | Add Oantaat                                                             |                                        | ×                  |
| Compliance                                                                                          |             |                                                                                                    | Add Contact                                                             |                                        |                    |
| Certify & Submit                                                                                    |             |                                                                                                    | Contact Label *                                                         |                                        |                    |
| Registration FAQ   View History                                                                     |             |                                                                                                    | Which of the following<br>business activities apply to<br>this contact? | Remittance                             |                    |
|                                                                                                    |             |                                                                                                    | First Name *                                                            |                                        |                    |
|                                                                                                    |             |                                                                                                    | Last Name *                                                             |                                        |                    |
|                                                                                                    |             |                                                                                                    | Position Title                                                          |                                        |                    |
|                                                                                                    |             |                                                                                                    | Email *                                                                 |                                        |                    |
|                                                                                                    |             |                                                                                                    | Phone *                                                                 | ex<br>International phone numbers must | t.<br>begin with + |
|                                                                                                    |             |                                                                                                    | Toll Free Phone                                                         | ex<br>International phone numbers must | t.<br>begin with + |
|                                                                                                    |             |                                                                                                    | Fax                                                                     | ex<br>International phone numbers must | t.<br>begin with + |
|                                                                                                    |             | 7                                                                                                    | * Required to Complete Registrat                                        | tion Save Ch                           | anges Close        |

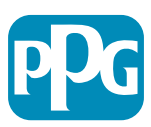

Standardize. Optimize. Globalize.

## Langkah 9: Keberagaman

Lengkapi detail **Diversity** (Keberagaman):

Klik tombol Add Diversity Classification • (Tambahkan Klasifikasi Keberagaman)

- **Pilih Small Business Status and** • **Diversity Classification** (Status Usaha Kecil dan Klasifikasi Keberagaman)
- Klik tombol **Done** (Selesai) •
- Klik tombol **Next** (Selanjutnya) ٠

| iotal fraining rime                                                                                 |   | Diversity                                                                                                    | ?                                                                                     |     |
|----------------------------------------------------------------------------------------------------|---|----------------------------------------------------------------------------------------------------|---------------------------------------------------------------------------------------|-----|
| Registration In Progress for:<br><i>PPG Supplier Portal (Test2)</i><br><b>2 of 9</b> Steps Complete |   | We believe that our company and communities benefit when we provide equal opportunities for diverse suppliers to compete for diverse suppliers in our purchasing process for products and services that meet our requirements, we will strengthen our busin | or our business. By including qualified<br>ess position and that of our suppliers and |     |
| Welcome                                                                                             |   | customers.<br>We actively seek suppliers that are recognized by certifying entities and government agencies. These suppliers include small bu                                                                                                    | usinesses and businesses that are owned                                               |     |
| Company Overview                                                                                    | ▲ | by veterans, minorities, members of the lesbian, gay, bisexual, transgender and queer (LGBTQ) community, people with disabiliti                                                                                                    | ies and women.                                                                        |     |
| Business Details                                                                                    |   | Click the hutton below to choose the diversity classifications that apply to your husiness                                                                                                    |                                                                                       |     |
| Addresses                                                                                           |   | Add Diversity Classifications                                                                                                    |                                                                                       |     |
| Contacts                                                                                            |   |                                                                                                    |                                                                                       |     |
| Diversity                                                                                           | ~ |                                                                                                    |                                                                                       |     |
| Insurance                                                                                           |   |                                                                                                    |                                                                                       |     |
| Payment Information                                                                                 | ▲ |                                                                                                    |                                                                                       |     |
| Tax Information                                                                                     |   | Small Business Status and Diver                                                                                                    | sity Classifications                                                                  |     |
| Compliance                                                                                          |   |                                                                                                    |                                                                                       |     |
| Certify & Submit                                                                                    |   | ✓ No Classification                                                                                                    |                                                                                       |     |
|                                                                                                    |   | Does Not Qualify as a Small Business or Diverse Supplier (DoesNotQ                                                                                                    | ualify) 🛛 Decline to Answer (DeclineAnsw                                              | er) |
| egistration FAQ   View History                                                                      |   | ✓ Federal Diversity Classifications                                                                                                    |                                                                                       |     |
|                                                                                                    |   |                                                                                                    |                                                                                       |     |

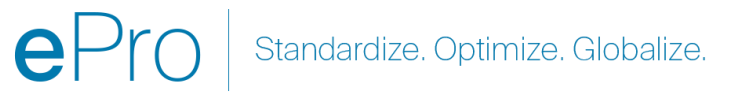

# Langkah 10: Asuransi

Lengkapi detail Insurance (Asuransi):

Klik tombol Add Insurance (Tambahkan • Asuransi)

Registratio PPG Supp 2 of 9 s

Registration

- Pilih Insurance (Asuransi) yang relevan ٠
- Lengkapi detail **Insurance** (Asuransi) yang wajib • diisi:
  - **Policy Number\* (Nomor Polis\*)** •
  - Insurance Limit\* (Batas Pertanggungan\*) ٠
  - Expiration Date\* (Tanggal Kedaluwarsa\*) •
  - Insurance Provider\* (Penyedia Asuransi\*) •
- Klik tombol Save Changes (Simpan Perubahan) ٠
- Klik tombol **Next** (Selanjutnya) •

| Total Training Time                                                                   |   | Insurance                                                                  |                                          |                                                                                           |              |                             | ?               |
|---------------------------------------------------------------------------------------|---|----------------------------------------------------------------------------|------------------------------------------|-------------------------------------------------------------------------------------------|--------------|-----------------------------|-----------------|
| Registration In Progress for:<br>PPG Supplier Portal (Test2)<br>2 of 9 Steps Complete |   | We want suppliers to maintain appropriat future product and service needs. | e insurance coverage. Listing your       | insurance policies helps us determine if you have t                                       | he appropria | te level of coverage for ou | r               |
| Welcome                                                                               |   | If you have multiple types of insurance lis                                | ted under a single policy, you only i    | need to upload a copy of the Certificate of Insuranc                                      | e once.      |                             |                 |
| Company Overview                                                                      |   |                                                                            |                                          |                                                                                           |              |                             |                 |
| Business Details                                                                      |   | No Insurance has been entered.                                             |                                          |                                                                                           |              |                             |                 |
| Addresses                                                                             |   | Automobile Liability                                                       |                                          |                                                                                           |              |                             |                 |
| Contacts                                                                              |   | Business Liability                                                         |                                          |                                                                                           |              |                             |                 |
| Diversity                                                                             |   | Business Owner                                                             |                                          |                                                                                           |              |                             |                 |
| Differency                                                                            |   | Commercial Automobile Liability                                            |                                          |                                                                                           |              |                             |                 |
| Insurance                                                                             | ~ | Commercial General Liability                                               |                                          |                                                                                           |              |                             |                 |
| Payment Information                                                                   |   | Cyber Liability                                                            |                                          |                                                                                           |              |                             |                 |
| Tax Information                                                                       |   | Employers' Liability                                                       |                                          |                                                                                           |              |                             |                 |
| Compliance                                                                            | A | Employment Practice Liability                                              |                                          |                                                                                           |              |                             |                 |
| Certify & Submit                                                                      |   | Excess Liability                                                           |                                          |                                                                                           |              |                             |                 |
| oortiny a oabrint                                                                     |   | Fire and Marine                                                            |                                          |                                                                                           |              |                             |                 |
|                                                                                       |   | General Liability                                                          |                                          |                                                                                           |              |                             |                 |
| egistration FAQ   View History                                                        |   | Product Liability                                                          |                                          |                                                                                           | ~            | ]                           |                 |
|                                                                                       |   | Professional Liability                                                     | Add Insuranc                             | e                                                                                         | ~            |                             |                 |
|                                                                                       |   | Property Damage                                                            |                                          |                                                                                           |              |                             |                 |
|                                                                                       |   | Public Liability                                                           | Insurance Type *                         | Commercial General Liability                                                              |              | Previous                    | ext <b>&gt;</b> |
|                                                                                       |   | Umbrella Liability                                                         | Policy Number *                          |                                                                                           |              |                             |                 |
|                                                                                       |   | Workers' Compensation                                                      |                                          |                                                                                           |              |                             |                 |
|                                                                                       |   | Uner                                                                       | Insurance Limit *                        | \$500,000 or Less \$                                                                      |              |                             |                 |
|                                                                                       |   |                                                                            | Expiration Date $\star$                  |                                                                                           |              |                             |                 |
|                                                                                       |   |                                                                            |                                          | mm/dd/yyyy                                                                                |              |                             |                 |
|                                                                                       |   |                                                                            | Insurance Provider *                     |                                                                                           |              |                             |                 |
|                                                                                       |   |                                                                            | Agent                                    |                                                                                           |              |                             |                 |
|                                                                                       |   |                                                                            | Insurance Provider Phone                 | ext.                                                                                      |              |                             |                 |
|                                                                                       |   |                                                                            | Upload Certificate of Insurance <b>O</b> | International phone numbers must begin with + Select file Drop file to attach, or browse. |              |                             |                 |
|                                                                                       |   |                                                                            | * Required to Complete Registr           | ation Save Changes                                                                        | Close        |                             |                 |

Standardize. Optimize. Globalize.

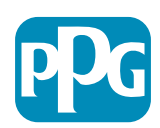

12

### Langkah 11: Informasi Pembayaran

Lengkapi detail **Payment Information** (Informasi Pembayaran):

- Klik tombol Add Payment Information (Tambahkan Informasi Pembayaran), lalu pilih salah satu opsi: Direct Deposit (Setoran Langsung), Credit Card (Kartu Kredit), Check (Cek), dll.
- Lengkapi Payment Details (Detail Pembayaran) yang wajib diisi berdasarkan jenis pembayaran yang Anda pilih (misalnya, Setoran Langsung (ACH))
  - Payment Title\* (Judul Pembayaran\*) nama pembayaran
  - Country\* (Negara\*) negara pembayaran
  - Payment Type\* (Jenis Pembayaran\*) diisi dengan nilai yang dipilih di atas
  - Remittance Address\* (Alamat Pembayaran\*) tersedia pilihan alamat-alamat yang dibuat di atas
  - Electronic Remittance Email\* (Surel Pembayaran Elektronik\*) surel untuk menerima pembayaran
  - **Currency**\* (Mata Uang\*) mata uang pembayaran
- Lengkapi detail Bank Account (Rekening Bank) yang wajib diisi:
  - **Country\*** (Negara\*) negara rekening bank
  - Bank Name\* (Nama Bank\*) nama bank rekening bank
  - Account Holder's Name\* (Nama Pemegang Rekening\*)
     nama depan dan nama belakang pemegang rekening
  - Account Type\* (Jenis Rekening\*) misalnya, Checking (Giro), Savings (Tabungan)
- Klik tombol Save Changes (Simpan Perubahan)

Direct Deposit (Setoran Langsung) adalah metode pembayaran yang lebih disukai PPG.

Detail rekening bank yang relevan akan diminta berdasarkar negara bank.

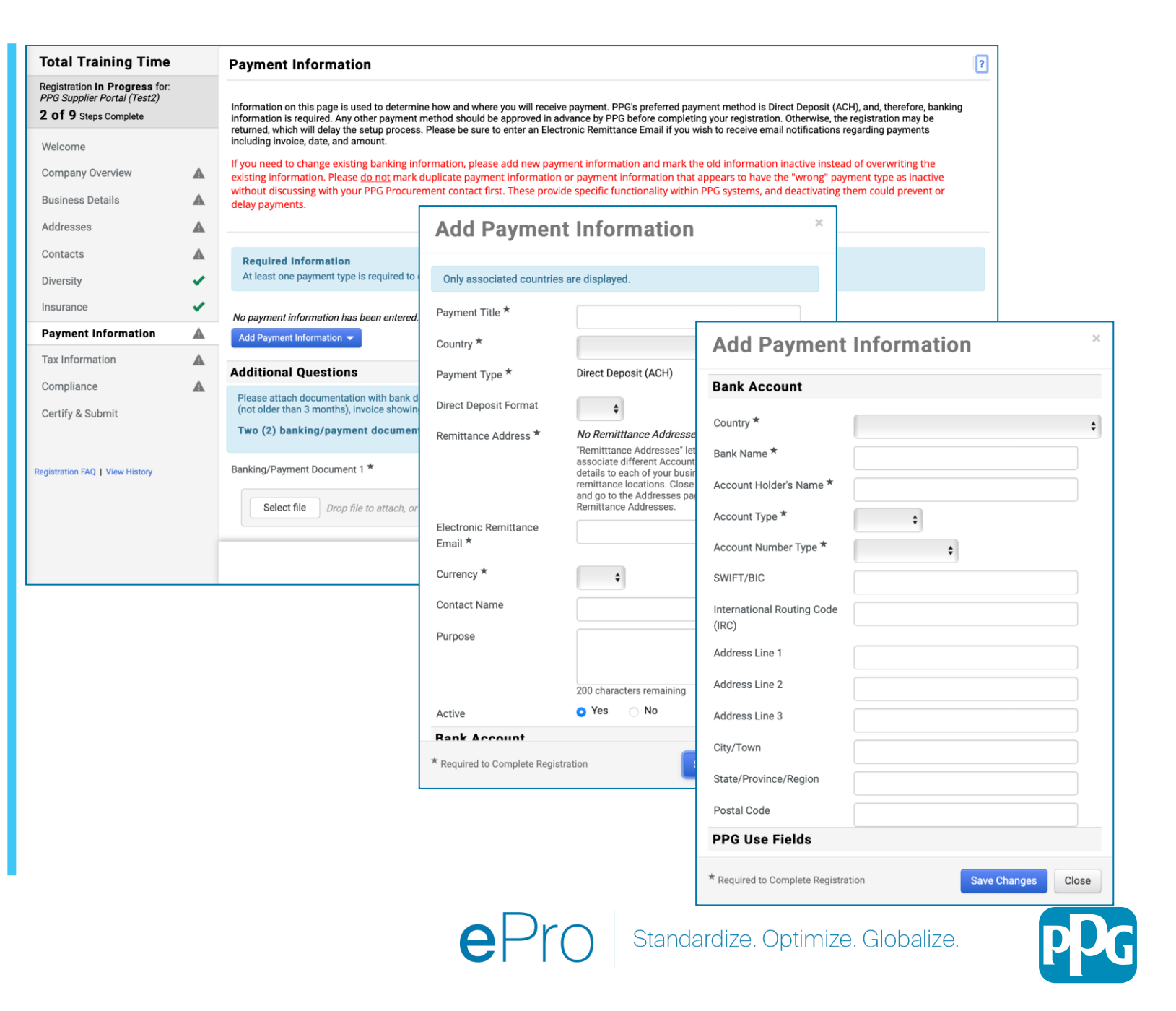

# Langkah 11: Informasi Pembayaran (sambungan)

Lengkapi detail **Additional Questions** (Pertanyaan Tambahan):

- Tambahkan Banking / Payment
   Documentation (Dokumentasi Perbankan / Pembayaran); dokumen-dokumen sepatutnya berformat .pdf dan meliputi: IBAN, nama perusahaan, alamat perusahaan, pajak
  - Untuk Document 1\* (Dokumen 1\*), klik
     Select file (Pilih berkas). lalu unggah dokumen Anda
  - Untuk Document 2\* (Dokumen 2\*), klikSelect file (Pilih berkas), lalu unggah dokumen Anda
- Klik tombol Next (Selanjutnya)

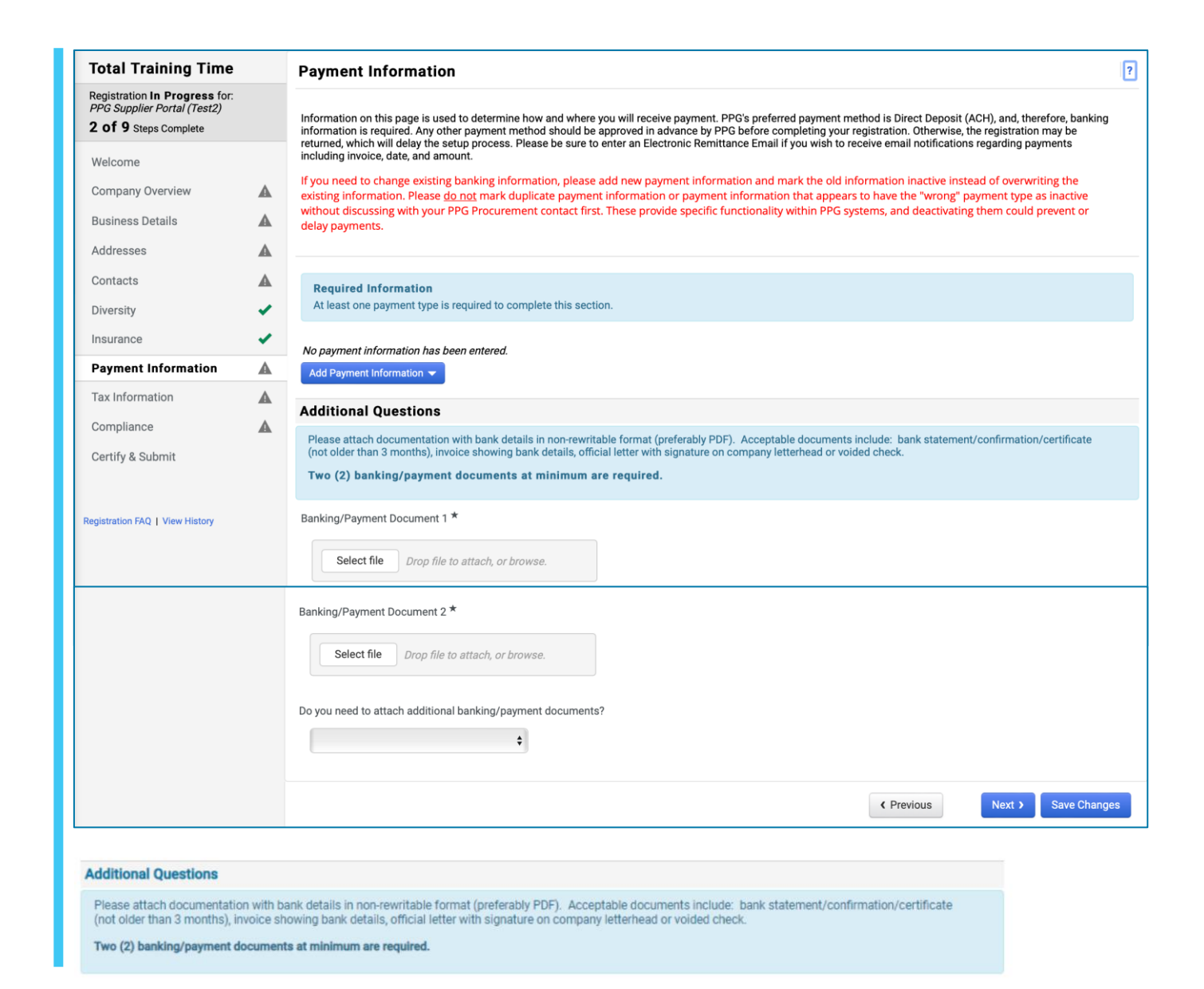

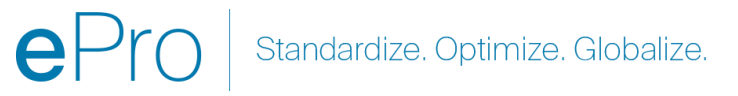

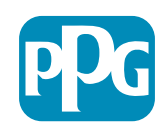

#### Langkah 12: Informasi Pajak

Lengkapi detail **Tax Information** (Informasi Pajak):

- Klik tombol Add Tax Document (Tambahkan Dokumen Pajak)
- Lengkapi detail Tax Document (Dokumen Pajak) yang wajib diisi
  - Tax Type\* (Jenis Pajak\*) misalnya, W-9
  - Tax Document Name\* (Nama Dokumen Pajak\*) - nama dokumen
  - Klik tombol Save Changes (Simpan Perubahan)
- Klik tombol Save Changes (Simpan Perubahan)

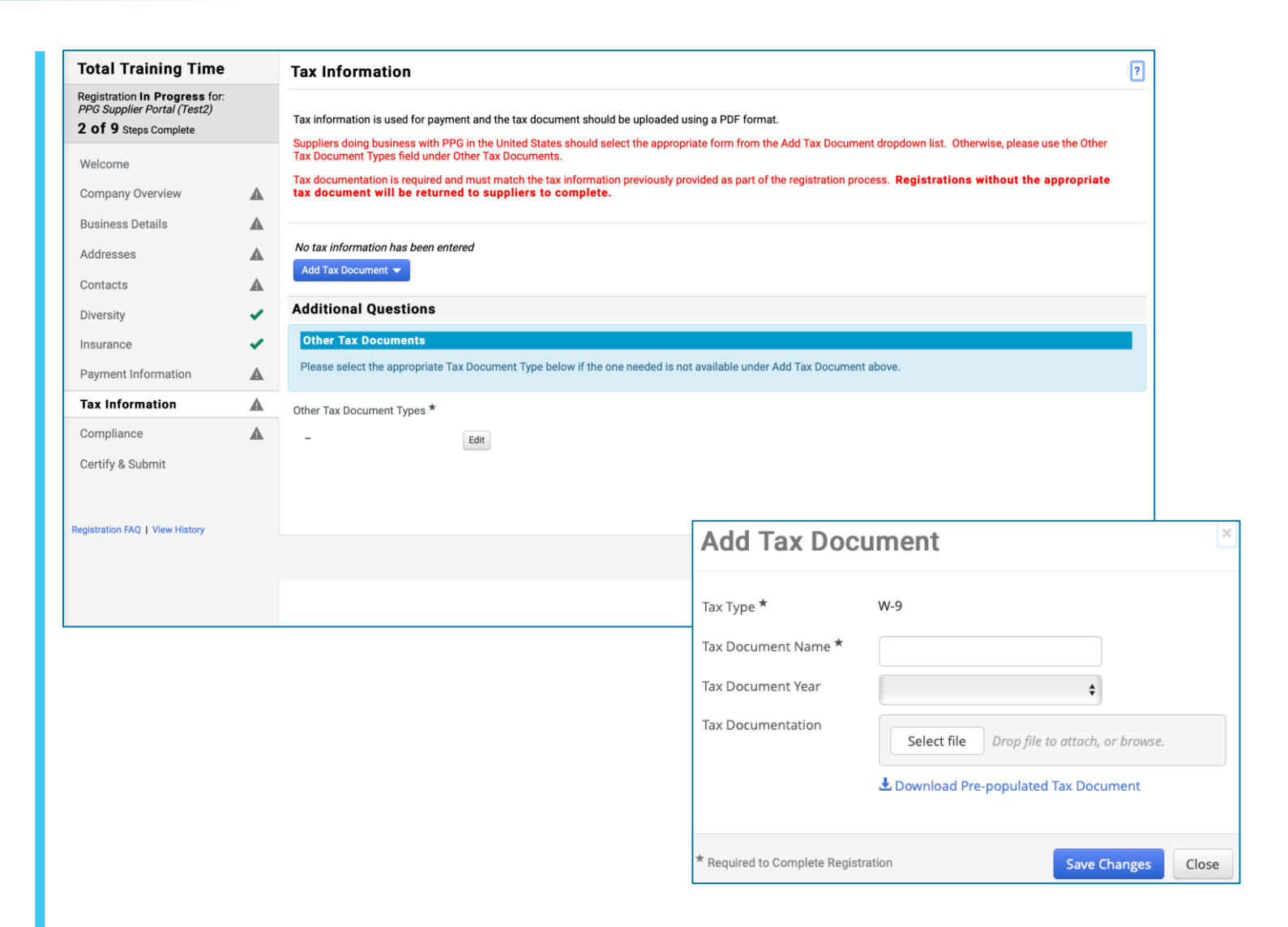

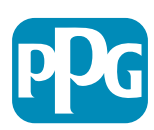

### Langkah 12: Informasi Pajak (sambungan)

Lengkapi detail Additional Questions (Pertanyaan Tambahan):

- Other Tax Document Types\* (Jenis Dokumen Pajak Lain\*) – klik tombol Edit (Edit)
- Pilih opsi yang diinginkan
- Jika dokumen yang dilampirkan dalam informasi pembayaran memiliki identitas pajak/PPN → "Tax
   Documents already added above" ("Dokumen Pajak sudah ditambahkan di atas")
- Klik tombol Done (Selesai)
- Klik tombol Select file (Pilih berkas) untuk mengunggah dokumentasi Anda
- Klik tombol Next (Selanjutnya)

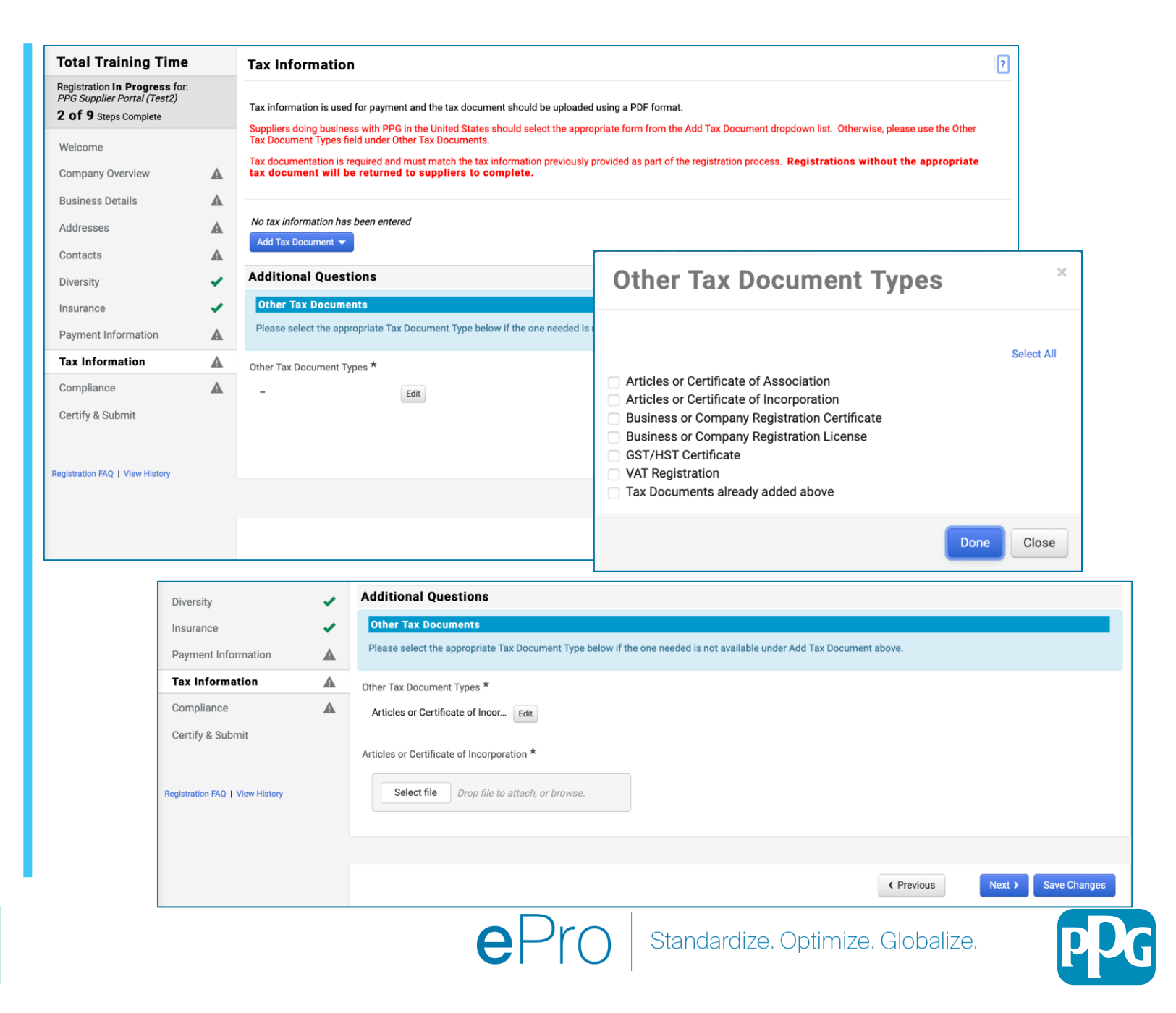

Beberapa opsi bawaan dokumen pajak mungkin ditampilka berdasarkan alamat negara pemasok.

#### Langkah 13: Kepatuhan

Lengkapi detail Compliance (Kepatuhan):

- Klik penaut ke tiap Policy (Kebijakan), baca dengan cermat, lalu pilih Yes (Ya) atau No (Tidak) untuk menunjukkan kepatuhan
  - PPG's Global Supplier Code of Conduct\* (Kode Etik Pemasok Global PPG\*)
  - PPG's Supplier Sustainability Policy\* (Kebijakan Keberlanjutan Pemasok PPG\*)
  - PPG's Corporate Notice for Nondiscrimination & Affirmative Action Compliance\* (Pemberitahuan Korporat PPG untuk Kepatuhan Tindakan Nondiskriminasi dan Afirmatif\*)
  - California Transparency in Supply Chains Act 2010 (UU California Tahun 2010 tentang Transparansi dalam Rantai Pasok)
  - PPG's Automotive Coatings Supplier Quality Requirements (Persyaratan Kualitas Pemasok Pelapis Otomotif PPG)
- Bacalah detail Certificates (Sertifikat) dan jawab pertanyaan terkait; unggah salinan sertifikat yang sah
- Klik tombol Save Changes (Simpan Perubahan), lalu Next (Selanjutnya)

Beberapa opsi kebijakan mungkin ditampilkan berdasarkan alamat negara pemasok.

#### Compliance At PPG, we believe acting ethically and responsibly is simply the right thing to do and good business. PPG is committed to these principles and expects the same commitment from its suppliers, vendors, contractors, consultants and other providers of goods and services who do business with PPG entities worldwide There are three (3) sections on this page: Policies and Certificates. Please make sure you review and answer all three Policies PPG's Global Supplier Code of Conduct Please carefully read and indicate compliance with PPG's Global Supplier Code of Conduct. \* Yes O No PPG's Supplier Sustainability Policy Please carefully read and indicate compliance with PPG's Supplier Sustainability Policy.\* Yes O No PPG's Corporate Notice for Nondiscrimination & Affirmative Action Compliance Please indicate commitment to and compliance with nondiscrimination and affirmative action requirements \* Yes Certificates California Transparency in Supply Chains Act of 2010 Note that a current, valid certificate is required. Please indicate compliance with the California Transparency in Supply Chains Act of 2010 O Yes Please check all certifications that apply. \* ISO 9001 (Quality) Edit PPG's Automotive Coatings Supplier Quality Requirements - Required for Automotive Suppliers (if uns Do you meet all IATF 16949 requirements even if not certified? Please acknowledge that you have read and understand the document. O Yes O Yes No No Do you meet the Minimum Automotive Quality Management System (MAQMSR) requirements if not currently IATF 16949 certified? O Yes No No ISO 9001 (Quality Please upload a valid copy of your ISO 9001 certificate. \* Select file Drop file to attach, or browse. Iso Cert expires 2027 .pdf 👤

ISO 9001 Certificate Expiration Date \*

| 06/15/2027 |  |
|------------|--|
| m/dd/yyyy  |  |

★ Required to Complete Registration

#### Langkah 14: Nyatakan dan Ajukan

Tanda centang hijau pada menu kiri menunjukkan bahwa semua informasi wajib telah dimasukkan untuk tiap bagian.

- Lengkapi detail Certify & Submit (Nyatakan dan Ajukan):
  - Preparer's Initials\* (Inisial Penyusun\*) inisial nama depan + nama belakang, misalnya, BF
  - Preparer's Name\* (Nama Penyusun\*) nama depan + nama belakang
  - Preparer's Title\* (Jabatan Penyusun\*) misalnya, Owner (Pemilik)
  - Preparer's Email Address\* (Alamat Surel Penyusun\*) - alamat surel
  - Certification\* (Pernyataan\*) kotak centang yang menegaskan bahwa informasi yang diberikan sudah akurat
- Klik tombol Submit (Ajukan)
- Anda akan menerima notifikasi surel bahwa proses pendaftaran sudah selesai

|                                                                                                    |                                                                          | contra dubinit                                                                                                    |                                                                                                    |                                                           |                                                                                                    |                                                                                                    |                                                                                                    |                                                                            |
|----------------------------------------------------------------------------------------------------|--------------------------------------------------------------------------|----------------------------------------------------------------------------------------------------|----------------------------------------------------------------------------------------------------|-----------------------------------------------------------|----------------------------------------------------------------------------------------------------|----------------------------------------------------------------------------------------------------|----------------------------------------------------------------------------------------------------|----------------------------------------------------------------------------|
| egistration In Progress for:<br>PG Supplier Portal (Test2)<br>Of 9 Steps Complete                                                                                                    |                                                                          | Please type your initials in the<br>is the Supplier's responsibility                                                                                                    | e box below acknowledging that y<br>y to ensure company information                                                | rou are authorized<br>is accurate and k                   | l to submit information on behalf<br>ept current. Inaccurate company                                                                                                    | f of your company and that all ir<br>y information may result in payn                                                                                                    | nformation is correct. It<br>ment delays.                                                                |                                                                            |
| Velcome                                                                                                    |                                                                          | By submitting this registration<br>company from doing busines                                                                                                    | n, you certify all information provi<br>s with us. Additionally, you agree                                         | ded is true and a<br>to PPG's Terms                       | ccurate. Knowingly providing fals<br>of Use.                                                                                                    | se information may result in disc                                                                                                    | qualifying you or your                                                                                   |                                                                            |
| Company Overview                                                                                                    | ×                                                                        | Terms of Use: By your use                                                                                                    | of the PPG Supplier Portal, you                                                                                    | agree to PPG's P                                          | rivacy Policy and associated po                                                                                                    | licies: Privacy Policy and Priva                                                                                                    | acy Statement for                                                                                        |                                                                            |
| Business Details                                                                                                    | ~                                                                        | for storage or communication<br>department for the classification                                                                                                    | n to worldwide access and there<br>on purposes. If you are unsure as<br>ation determination. If you have           | fore NO Export C<br>s to whether or n<br>any questions at | ontrolled Technical Data can be<br>of your data is export controlled<br>out this message please see v                                                                                                    | Placed in the PPG Supplier Po<br>I, please contact your company<br>our PPG contact for clarification                                                                                                  | y's export control                                                                                       |                                                                            |
| Addresses                                                                                                    |                                                                          | department for the classifica                                                                                                    | ation determination. If you have                                                                                   | any questions at                                          | out this message, please see y                                                                                                    | our Pro contact for claimcatic                                                                                                    |                                                                                                    |                                                                            |
| Contacts                                                                                                    |                                                                          | Proporaria Initiala *                                                                                                    |                                                                                                    |                                                           |                                                                                                    |                                                                                                    |                                                                                                    |                                                                            |
| Diversity                                                                                                    | ~                                                                        |                                                                                                    | TU                                                                                                    |                                                           |                                                                                                    |                                                                                                    |                                                                                                    |                                                                            |
| nsurance                                                                                                    |                                                                          | Preparer's Name *                                                                                                    | Training User                                                                                                    |                                                           |                                                                                                    |                                                                                                    |                                                                                                    |                                                                            |
| ayment Information                                                                                                    |                                                                          | Preparer's Title *                                                                                                    | Owner                                                                                                    |                                                           |                                                                                                    |                                                                                                    |                                                                                                    |                                                                            |
| ax Information                                                                                                    | -                                                                        | Preparer's Email Address *                                                                                                    | email@totaltraining.com                                                                                            |                                                           |                                                                                                    |                                                                                                    |                                                                                                    |                                                                            |
| Compliance                                                                                                    |                                                                          | Today's Date                                                                                                    | 5/11/2022                                                                                                    |                                                           |                                                                                                    |                                                                                                    |                                                                                                    |                                                                            |
| Cartify & Submit                                                                                                    |                                                                          | Certification *                                                                                                    | <ul> <li>I certify that all information p</li> </ul>                                                               | rovided is true ar                                        | d accurate.                                                                                                    |                                                                                                    |                                                                                                    |                                                                            |
| jistration FAQ   View History                                                                                                    |                                                                          | ★ Required to Complete Reg                                                                                                    | gistration                                                                                                    |                                                           |                                                                                                    |                                                                                                    | Submit                                                                                                   |                                                                            |
| pistration FAQ   View History                                                                                                    |                                                                          | ★ Required to Complete Reg                                                                                                    | gistration                                                                                                    |                                                           |                                                                                                    |                                                                                                    | Submit                                                                                                   |                                                                            |
| pistration FAQ   View History                                                                                                    | Registe                                                                  | ★ Required to Complete Reg                                                                                                    | jistration                                                                                                    |                                                           |                                                                                                    |                                                                                                    | Submit                                                                                                   |                                                                            |
| Thank You for R                                                                                                    | Regist                                                                   | ★ Required to Complete Reg<br>ering<br>ete for Total Traini                                                                                                    | gistration                                                                                                    | Supplier F                                                | egistration Complete                                                                                                    | for PPG Supplier Por                                                                                                    | Submit<br>rtal_2                                                                                         |                                                                            |
| Sistration FAQ   View History                                                                                                    | <b>Regist</b> a<br>Compl                                                 | ★ Required to Complete Reg<br>ering<br>ete for Total Traini                                                                                                    | pistration                                                                                                    | Supplier F                                                | egistration Complete<br>o PPG ePro Test 2 <eprol< td=""><td>for PPG Supplier Por<br/>PPG@jaggaer.com&gt;</td><td>Submit<br/>rtal_2</td><td></td></eprol<>                                                                                                    | for PPG Supplier Por<br>PPG@jaggaer.com>                                                                                                    | Submit<br>rtal_2                                                                                         |                                                                            |
| Thank You for R                                                                                                    | Regista<br>Compl                                                         | ★ Required to Complete Reg<br>ering<br>ete for Total Traini                                                                                                    | gistration                                                                                                    | Supplier R                                                | egistration Complete<br><b>O PPG ePro Test 2 <eprol< b=""><br/>O Beth Forster<br/>Saturday, January 9, 2021 at 9</eprol<></b>                                                                                                    | for PPG Supplier Por<br>PPG@jaggaer.com>                                                                                                    | Submit<br>rtal_2                                                                                         |                                                                            |
| Thank You for R Chank You for R Chank You for R Chank Steps Chank Steps Chank | Regista<br>Compl                                                         | ★ Required to Complete Reg<br>ering<br>ete for Total Traini<br>mation email with inform                                                                                                   | pistration<br>ing Time!                                                                                            | Supplier F                                                | egistration Complete<br>O PPG ePro Test 2 <eprol<br>O Beth Forster<br/>Saturday, January 9, 2021 at 9<br/>Show Details</eprol<br>                                                                                                    | for PPG Supplier Por<br>PPG@jaggaer.com><br>9:28 PM                                                                                                    | Submit<br>rtal_2                                                                                         |                                                                            |
| Thank You for R Chank You for R Chank You for R Chank You will receive Bookmark this Send new user                                                                                                    | e a confir<br>site in your                                               | ★ Required to Complete Reg<br>ering<br>ete for Total Traini<br>mation email with inform<br>bur browser so you can er<br>to an additional portal us                                        | ing Time!                                                                                                    | Supplier F                                                | egistration Complete<br>O PPG ePro Test 2 <eprol<br>O Beth Forster<br/>Saturday, January 9, 2021 at 9<br/>Show Details<br/>Supplier Rec</eprol<br>                                                                                                    | for PPG Supplier Pol<br>PPG@jaggaer.com><br>9:28 PM                                                                                                    | Submit<br>rtal_2<br>ete for PPG Su                                                                       | upplier Port                                                               |
| Thank You for R<br>Chank You for R<br>Chank You for R<br>Chank You will receive<br>Next Steps<br>You will receive<br>Bookmark this<br>Send new user<br>Return to Reni<br>Return to Reni                                                                                                    | e a confir<br>compl<br>site in your<br>request<br>compagestration        | * Required to Complete Reg<br>ering<br>ete for Total Traini<br>mation email with inform<br>our browser so you can en<br>to an additional portal us<br>and check for any other<br>rofile   | pistration<br>ing Time!<br>nation on what to expect n<br>asily make updates to you<br>ser.<br>r outstanding tasks. | Supplier R                                                | egistration Complete<br>O PPG ePro Test 2 <eprol<br>O Beth Forster<br/>Saturday, January 9, 2021 at 9<br/>Show Details<br/>Supplier Reg<br/>Deer Tetal Training</eprol<br>                                                                                                | for PPG Supplier Por<br>PPG@jaggaer.com><br>3:28 PM<br>gistration Comple                                                                                                    | Submit<br>rtal_2<br>ete for PPG Su                                                                       | upplier Porta                                                              |
| Thank You for R<br>Registration Mext Steps<br>• You will receive<br>• Bookmark this<br>• Send new user<br>• Return to the h<br>• Return to Regis                                                                                                    | Registo<br>Compl<br>e a confir<br>site in you<br>r request<br>stration F | ★ Required to Complete Reg<br>ering<br>ete for Total Training<br>mation email with inform<br>our browser so you can ex<br>to an additional portal us<br>and check for any other<br>rofile | pistration<br>ing Time!<br>hation on what to expect n<br>asily make updates to you<br>ser.<br>r outstanding tasks. | Supplier F                                                | egistration Complete<br>O PPG ePro Test 2 <eprol<br>O Beth Forster<br/>Saturday, January 9, 2021 at 9<br/>Show Details<br/>Supplier Reg<br/>Dear Total Training<br/>Thank you for comm</eprol<br>                                                                         | for PPG Supplier Por<br>PPG@jaggaer.com><br>3:28 PM<br>gistration Comple<br>Time,                                                                                                    | Submit rtal_2 ete for PPG Supplier P                                                                     | upplier Porta                                                              |
| Thank You for R<br>Chank You for R<br>Chank You for R<br>Registration<br>Next Steps<br>You will receive<br>Bookmark this<br>Send new user<br>Return to the h<br>Return to Regist                                                                                                    | Regista<br>Compl<br>site in your<br>request<br>iomepage<br>stration P    | ★ Required to Complete Reg<br>ering<br>ete for Total Traini<br>mation email with inform<br>our browser so you can ex-<br>to an additional portal us<br>and check for any other<br>rofile  | pistration<br>ing Time!<br>nation on what to expect n<br>asily make updates to you<br>ser.<br>r outstanding tasks. | Supplier F                                                | egistration Complete<br>O PPG ePro Test 2 <eprol<br>O Beth Forster<br/>Saturday, January 9, 2021 at 9<br/>Show Details<br/>Show Details<br/>Dear Total Training<br/>Thank you for comp<br/>Portal_2 is a best in<br/>world-wide-web, PP<br/>Buyer/Supplier com</eprol<br> | for PPG Supplier Por<br>PPG@jaggaer.com><br>3:28 PM<br>gistration Comple<br>Time,<br>Jetting your registration pro<br>n class Supplier Registration<br>c CS Supplier Portal_2 provid<br>imunications. | Submit<br>submit<br>rtal_2<br>ete for PPG Supplier P.<br>n and eProcurement sy<br>les a one-stop, comple | upplier Porta<br>ortal_2. PPG Supp<br>ystem. Accessible<br>te solution for |

Jika informasi tidak lengkap, muncul sebuah pesan peringata yang menampilkan bagian yang memerlukan perhatian.

# Terima kasih!

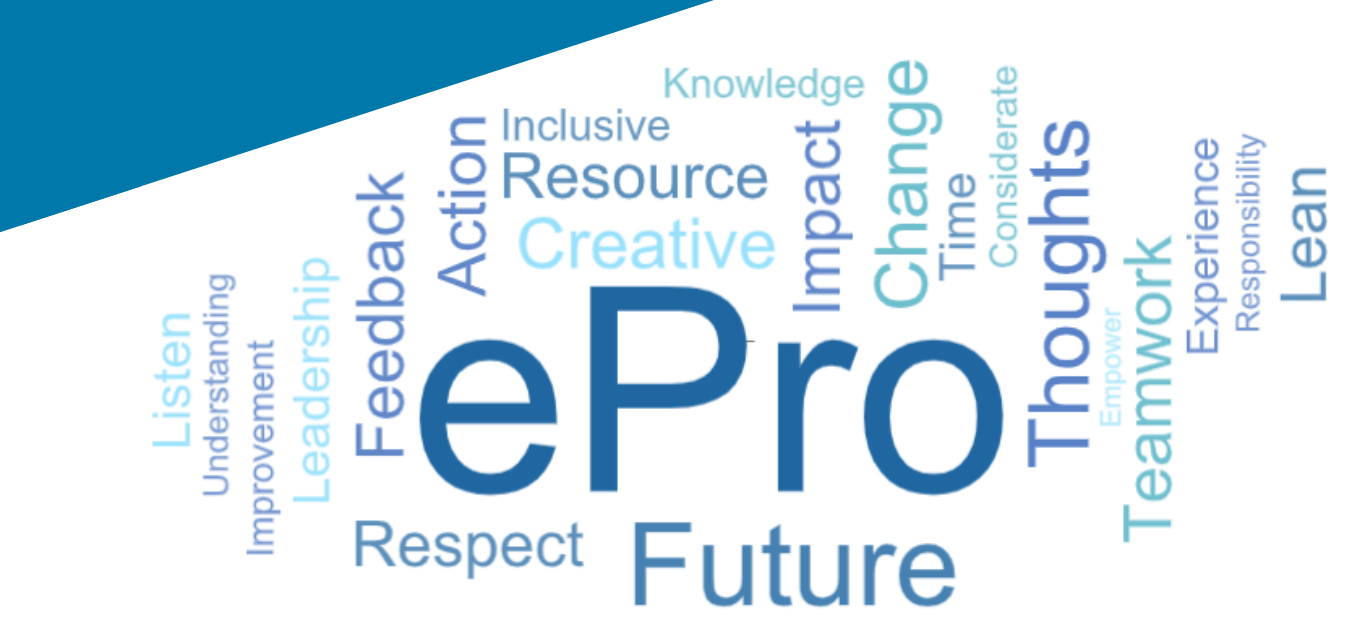